## 2025 年复旦大学附属复兴中学

# 网上报名系统使用说明

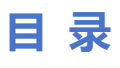

| 1. | 注册     | 2 |
|----|--------|---|
| 2. | 找回密码   | 3 |
| 3. | 登录     | 4 |
| 4. | 修改密码   | 5 |
| 5. | 信息填报   | 6 |
| 6. | 填报信息打印 | 7 |
| 7. | 邀请函打印  | 8 |

### 1.注册

请将以下网址复制并粘贴在浏览器中打开,推荐使用谷歌、火狐、遨游、360 极速模式或者 Microsoft Edge 浏览器,不支持 IE 浏览器。

### 网址:https://k12.oakedu.com.cn/zs

### 1. 点击页面底部的【注册】按钮。

| 0 请使用已经注 | 册的中考报名号鉴录; 密码默认为中考报名号的后位 |
|----------|--------------------------|
| * 中考报名号: | 请输入中考照名号                 |
| *密码:     | 默认感码为中考报名号的后6位           |
| *验证码:    | () →4; 2 ?               |

2. 填写"邮箱、中考报名号、手机号、验证码"信息。

3. 点击【完成注册】按钮。

注:请填写正确信息,便于后期用于找回密码使用;初始密码默认为"中考报名

号"的最后6位;登录成功后,建议立即修改密码。

| 四时日-    |  |         | 用于找回密制 |
|---------|--|---------|--------|
| *中考报名号; |  |         | 用于身份识到 |
| * 手机号:  |  |         | 用于身份验证 |
| *验证码:   |  | 7 25= 4 | ŝ      |

### 2. 找回密码

1. 在登录页面,点击底部的蓝色文字"找回密码",进入找回密码页面。

| Ú |                                               |                               | •         | 根植    | 入<br>救改 1    | 》。<br>》<br>了人有道 |  |
|---|-----------------------------------------------|-------------------------------|-----------|-------|--------------|-----------------|--|
|   | 20                                            | 25年复旦大学附属                     | 复兴中学网     | 上报名系统 |              |                 |  |
|   | <ul> <li>请使用已经注述</li> <li>* 中考报名号:</li> </ul> | 册的中考报名号登录: 密码默认为中<br>词输入中考报名号 | 中考报名号的后6位 |       |              |                 |  |
|   | * 密码:<br>* 验证码:                               | 默认密码为中考报名号的后6位                | ¢         | 6 -4  | 3 <b>2</b> 9 |                 |  |
|   |                                               | 登录<br>如果忘记密码,                 | 请点击 找回密码  | 注册    | 0            |                 |  |

- 2. 填写邮箱、中考报名号、验证码信息,再点击【找回密码】按钮。
- 注:填写信息要与注册信息一致。

|          | 找回题  | 密码                     |  |
|----------|------|------------------------|--|
| * 邮箱:    |      |                        |  |
| * 中考报名号: |      |                        |  |
| * 验证码:   |      | <mark>7</mark> ♣77 ≡ 9 |  |
|          | ļ    |                        |  |
|          | 找回密码 | 返回                     |  |

| 版权底右     | ◎復日十学財屋有些由学           |
|----------|-----------------------|
| NX1XJ7TE | ◎夜三八子的/ <b>两</b> 夜八千子 |

3. 回到登录页面, 密码用发送到邮箱的"初始重置密码"。

密码找回后,建议立即修改密码,以确保账户安全。

### 3.登录

使用已注册成功的账号登录系统。

### 密码:默认为"中考报名号"的后6位

初始登录成功后建议立即修改密码,以确保账户安全。

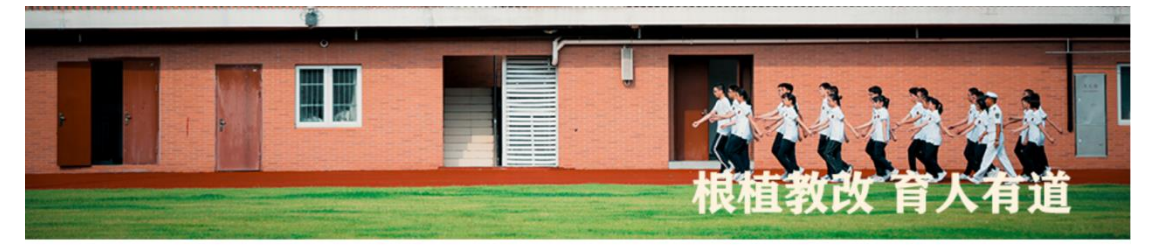

#### 2025年复旦大学附属复兴中学网上报名系统

| * 密码: 默认密码为中将报名号的后后位 |    |
|----------------------|----|
| * 1gilian: 🔞 🛶 🖓 8   | 89 |

### 4.修改密码

1. 在报名页面,点击右上角橙色【修改密码】按钮;

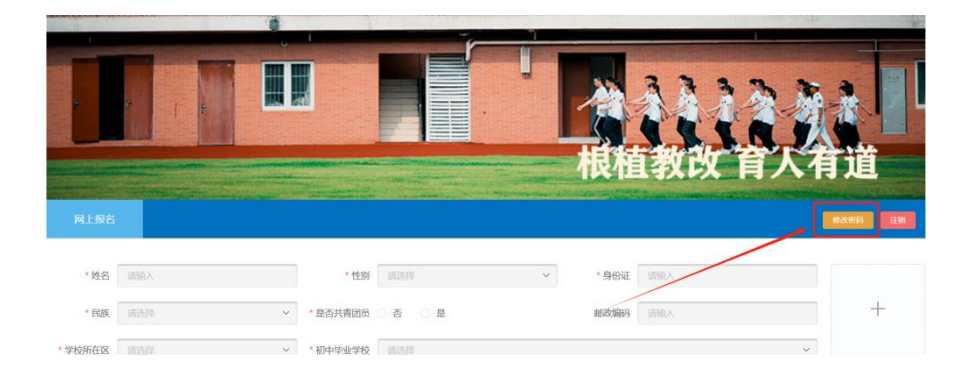

- 2. 填写原密码与新密码
- 注:【新密码的格式:不小于8位,必须包含大小写英文、数字和特殊符号】
- 3. 完成后点击【保存】按钮。

|       | 修改密码                              |            |
|-------|-----------------------------------|------------|
|       |                                   |            |
| * 原密码 | •••••                             | 0          |
|       |                                   |            |
| * 新密码 | •••••                             | $\bigcirc$ |
|       | 请输入正确格式 (不小于8位,必须包含大小写英文、数字和特殊符号) |            |
|       |                                   |            |
|       | 取消保存                              |            |

### 5.信息填报

请按照页面提示,填写相关信息。

- 1. 如学校名称不在下拉菜单中,请选择"其他"并手动填写学校名称;
- 2. 填写完成后,确认信息无误,点击【提交信息】按钮。

注:一旦提交,信息将无法修改,请务必仔细核对后再提交。

|         |                | -         |    |          |             |      | j                       | で、根相 |                     |         | う道                               |                                            |
|---------|----------------|-----------|----|----------|-------------|------|-------------------------|------|---------------------|---------|----------------------------------|--------------------------------------------|
| 國上假名    |                |           |    |          | 1. Sanatara |      | n provinse nitesen viki |      |                     | CAREAGE | 18 2X 25 45                      | 328                                        |
| •姓名     | 周一二            |           |    | * 性别     | 男性          |      | ~                       | *身份证 | -                   |         |                                  |                                            |
| * 民族    | 汉族             |           | ~  | • 是否共青团员 | ●否○是        | ł.   |                         | 邮政编码 | 请输入                 |         |                                  | +                                          |
| • 学校所在区 |                |           | ~  | •初中毕业学校  | 1.000 (M)   | - 2  |                         |      |                     | ~       |                                  |                                            |
| 担任职务    |                |           |    | * 通讯地址   | 请输入省、市      | 区、街道 |                         |      |                     |         | 请上传本人<br>件照,确保<br>支持稽式:<br>大小不超过 | 近期免疫正的<br>头像清晰。3<br>JPG/JPEG/P<br>1MB, 建议3 |
| * 联系人姓名 | 请输入            |           |    | *联系人手机   | 请输入         |      |                         | 家庭电话 | 请输入                 |         | ICA:3                            |                                            |
| 家庭主要成员  | 通知入<br>添加成员 (最 | 多填报2个家庭成员 | ŧ) |          |             |      |                         |      |                     |         |                                  |                                            |
|         | 称谓             | 姓名        |    |          | 工作单位        |      |                         | 职    | 务                   | 联系印     | 电话                               | 操作                                         |
|         |                |           |    |          |             |      | 暂无数据                    |      |                     |         |                                  |                                            |
| 学业成绩填写  |                | 12.4      | -  | 英语       | T           | 综合测  | 试 (书面考核)                |      | 100 CB (Pro1-1-1-2) | BTAN    | -40 -                            |                                            |

### 6.填报信息打印

到本地。

- 1. 登录系统后,进入网上填报页面。
- 2. 点击页面底部的【打印】按钮,预览打印信息。
- 3. 如需下载,点击头像右上角的【下载】按钮,将填报信息保存为 PDF 文件

|            |              |                       |                  |                                 |                                                                                                    |                      |                      |                     |       | %      |                  |
|------------|--------------|-----------------------|------------------|---------------------------------|----------------------------------------------------------------------------------------------------|----------------------|----------------------|---------------------|-------|--------|------------------|
|            | 需要说明         | 无                     |                  |                                 |                                                                                                    |                      |                      |                     |       |        | ı                |
|            |              | 28.44 85.64           |                  | 英语                              | 综合测试 (书面考核)                                                                                                    |                      |                      | 道德与注治               |       | 属于全在纲百 |                  |
|            |              | 宿文<br>(满分150分)        | 或子<br>(满分150分)   | (15回5後, 不<br>含昕说, 满分140<br>分)   | ) 物理<br>(满分70分)                                                                                                    | <b>化学</b><br>(满分50分) | 跨学科案例<br>(满分15分)     | 道18-97云后<br>(满分30分) | 总分    | 分比     | 全年级人数            |
|            | 初三 (下)<br>模拟 |                       |                  |                                 |                                                                                                    |                      |                      |                     | 5     | 前 %    |                  |
|            | 需要说明         | 无                     |                  |                                 |                                                                                                    |                      |                      |                     |       |        | h                |
| 初中阶段区级以    | -            | 141 Are 23m           |                  | L 336                           | ************                                                                                                    |                      | Marrie Art date      | 0                   |       |        | tant.            |
| 上获奖情况      | (秋)          | <b>长</b> 石称           | <b>3大3</b> そ予    | <del>"</del> 央                  | 8大365双形]                                                                                                    |                      | 头坝寺弗                 | 1                   | 火关中1公 |        | 19 <del>14</del> |
|            | -            |                       | 1000             | ~                               |                                                                                                    | ~                    |                      | <u>N</u>            |       |        |                  |
|            |              |                       |                  |                                 |                                                                                                    |                      |                      |                     |       | le     |                  |
| 4.cm 1.A.+ |              |                       |                  | ally 1 didd ally "Samuel Barton |                                                                                                    |                      | - 100-00 100 100 100 |                     |       | 4      | 送去マ准タ主           |
| * 个人简述     | 1<br>        | یں۔<br>1 دیکھی 1000 H | San Makka di Ser | что нарин<br>7, 340-то —        | Received and a second second s |                      |                      |                     |       | A      | ****7许多志<br>     |

版权所有 ©復旦大学附属复兴中学

| D P 1 1 /1                                               |       |                                        | - + 白动 | 臨後:   |        |           | :                                     | <br>i∎ » |
|----------------------------------------------------------|-------|----------------------------------------|--------|-------|--------|-----------|---------------------------------------|----------|
|                                                          |       |                                        |        |       |        |           |                                       |          |
| 2025월日大学制度重要化中华<br>自主招生第上展名系统学生<br>信息表<br>审查主要成员<br>学业成绩 |       | 2025复旦大学                               | 的属复兴中  | 中学自主招 | 生网上报名系 | 统学生信息表    |                                       |          |
| 获奖情况<br>▲ 1 8 4                                          | 姓名    | 1                                      | 性别     | 女性    | 民族     | 苗族        |                                       |          |
| 化间入化                                                     | 身份证   | 100 M 10 M 10 M 10 M 10 M 10 M 10 M 10 | 学校所在区  | 虹口区   | 初中毕业学校 | 上的方面的一种   |                                       |          |
|                                                          | 担任职务  | Burro:                                 | 共青团员   | 是     | 邮政编码   | 20000     |                                       |          |
|                                                          | 通讯地址  |                                        |        | 4     | 3      |           | 1 1 1 1 1 1 1 1 1 1 1 1 1 1 1 1 1 1 1 |          |
|                                                          | 联系人姓名 | 1000                                   | 联系人手机  | 1     | 家庭电话   | U.S. 1011 |                                       |          |
|                                                          |       |                                        |        | 家庭主要成 | 员      |           |                                       |          |
|                                                          | 称谓    | 姓名                                     | 工作单位   |       | 职务     | 联系电话      |                                       |          |

## 7.邀请函打印

- 1. 学校发布邀请函后,登录系统查看活动的时间和地点。
- 2. 根据实际情况,选择是否参加活动。

|      |       | 化但我以 月八行迫                                                                                                    |
|------|-------|----------------------------------------------------------------------------------------------------|
| 网上报名 | 邀请函打印 | BZEW IN                                                                                                    |
|      |       |                                                                                                    |
|      |       | 2025综合测试                                                                                                    |
|      |       | 邀请函                                                                                                    |
|      |       | <b>▶李</b> 同学:                                                                                                    |
|      |       | 复旦大学附属复兴中学是虹口区人民政府与复旦大学合作共建的完全中学。学校以"求真"为<br>纹川,努力创建满足学生充分发展需求的救育,确立了"以德铸魂。以学筑基,数智赋能,融合创<br>所"的办学策略。2024年7月,复旦大学附属复兴中学揭牌成立,也正式开启在复旦大学引领下全<br>돼进教育高质量发展的新征程。<br>请按照邀请函下方的报到地点进入相应的活动场所参加综合测试。 |
|      |       | 邀请函编号:报到地点:                                                                                                    |
|      |       | 报到时间: 」                                                                                                    |
|      |       | 打印 放弃 确认参加活动                                                                                                    |

3. 如参加活动,请在邀请函打印页面打印纸质邀请函,并携带邀请函参加活动。

|      |       | 根植教改 育人有道 |
|------|-------|-----------|
| 网上报名 | 邀请函打印 |           |
|      |       |           |

#### 2025综合测试 邀请函

小李同学:

| 复旦大学附属复兴中学是虹口区人民政府<br>校训,努力创建满足学生充分发展需求的救<br>新"的办学策略。2024年7月,复旦大学附<br>面推进教育高质量发展的新征程。<br>请按照邀请函下方的报到地点进入相应的                                                                                                    | 时与复旦大学合作共建的完全中学。学校以"求真"为<br>育,确立了"以德铸魂,以学筑基,数智赋能,融合创<br>属复兴中学揭牌成立,也正式开启在复旦大学引领下全<br>活动场所参加综合测试。 |
|----------------------------------------------------------------------------------------------------|-------------------------------------------------------------------------------------------------|
| 邀请函编号: 1                                                                                                    | 报到地点: 1                                                                                         |
| 报到时间:                                                                                                    |                                                                                                 |
| Electron and a second second s | 放弃 輸入參加活动                                                                                       |